## ІНСТРУКЦІЯ

## З підписання файлів для подачі дисертації за допомогою КЕП (кваліфікованого електронного підпису)

Увага! Перед підписанням документу, переконайтесь, що у вас є дійсний КЕП із актуальною датою. Як правило, КЕП видають на 1-2 роки. У випадку відсутності КЕП, його можливо безкоштовно згенерувати за допомогою Приват24 (для цього потрібно бути клієнтом банку). Інструкція, як згенерувати КЕП у Приват24 - <u>https://taxer.ua/uk/kb/poluchit-privatbank-ecp</u>

*Варіант 2* — потрібно мати встановлений на мобільному пристрої застосунок "ДІЯ" та згенерований у ньому "Дія.Підпис".

Крок 1. Переходимо на сайт <u>https://id.gov.ua</u>

У верхньому меню обираємо пункт "Підпис файлів", та обираємо варіант за допомогою чого будемо підписувати файл: Електронного підпису (КЕП) чи Дія.Підпис.

**Крок 2а**. Якщо ви обрали Електронний підпис, вам необхідно зчитати ключ. У випадку КЕП Приват24, це буде вкладка, що відкривається автоматично — Файловий носій. Вам буде необхідно вказати шлях до файлу та пароль до нього.

Крок 26. Якщо ви обрали "Дія.Підпис", вам необхідно авторизуватись через Дію за допомогою зчитування QR-коду, що відобразиться на сторінці сайту.

Крок 3. Після зчитування ключа натискаємо кнопку "Далі". На наступній сторінці, система вам запропонує обрати формат підпису. Замість ASIC-E, обираємо наступний:

• PAdES. Дані та підпис зберігаються в PDF файлі (\*.pdf)

Далі у віконце знизу завантажуємо файл, який ви хочете підписати (він має бути попередньо збережений у форматі PDF).

Тиснемо кнопку "Підписати".

Крок 4. На сторінці, що відкрилась після підписання, завантажуємо файл, який називається "Файл з підписом". Саме його потрібно надіслати нам.